# SoftBank かんたん使い方ガイド SoftBank 008HW

### このたびは SoftBank 008HW をお買い上げいただき、

#### まことにありがとうございます。

- SoftBank 008HW をご利用の前に、本書をご覧になり、正しく お取り扱いください。
- 本書をご覧いただいたあとは、大切に保管してください。
- 本書を万一紛失または損傷したときは、お問い合わせ先までご連絡 ください。
- 取扱説明書は、ソフトバンクホームページ(http://www.softbank.jp/mb/r/support/008hw/)からダウンロードすることができます。

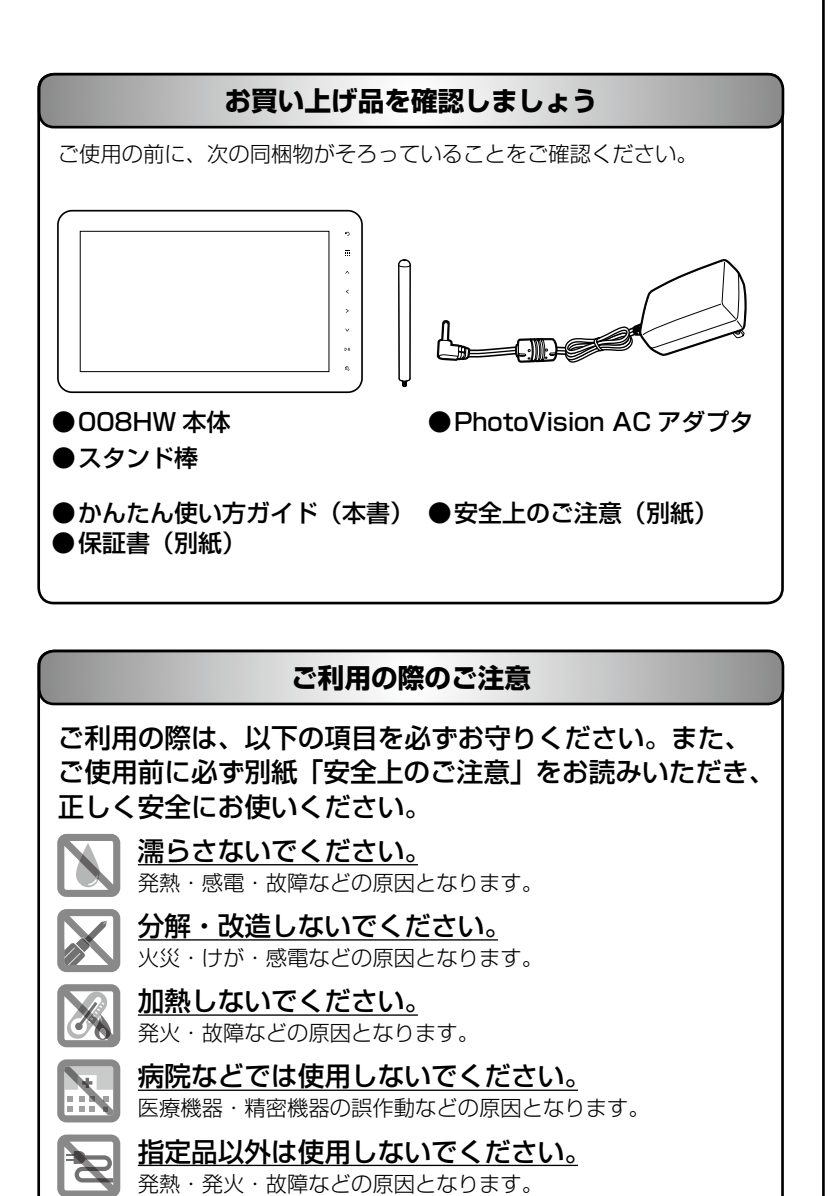

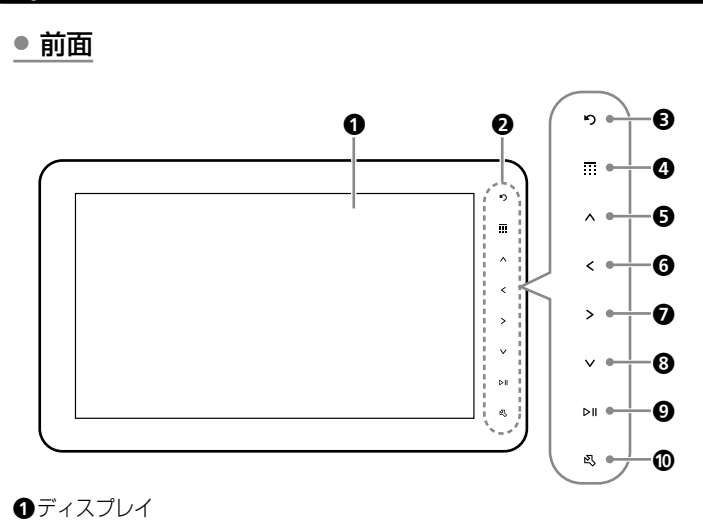

│各部の名称と機能を確認しましょう

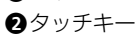

#### • タッチキー部分

指で軽く触れて(タッチ)操作します。 タッチキーの消灯時は、いずれかのタッチキーにタッチすると、点灯し

て操作できる状態になります。

|             | スライド表示中の操作                | メニュー表示中の操作                        |  |
|-------------|---------------------------|-----------------------------------|--|
| <b>6</b> )  | 画像を反時計方向に回転します。           | 前の画面に戻ります。                        |  |
| <b>4</b> 📰  | 機能一覧画面を表示します。             | 機能一覧画面を表示します。                     |  |
| 6 ^         | スライドの表示方法を切り替え<br>ます。     | 選択枠を移動します。<br>設定値を変更します。          |  |
| 6 <         | 前の画像を表示します。               |                                   |  |
|             | 次の画像を表示します。               |                                   |  |
| 8 🗸         | スライドの表示方法を切り替え<br>ます。     |                                   |  |
| <b>9</b> ⊳∥ | 画像のスライド表示を一時停止<br>/再生します。 | 設定値を保存します。<br>選択したメニューを実行し<br>ます。 |  |
| 0           | メニューを表示します。               | メニューを非表示にします。                     |  |

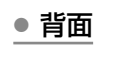

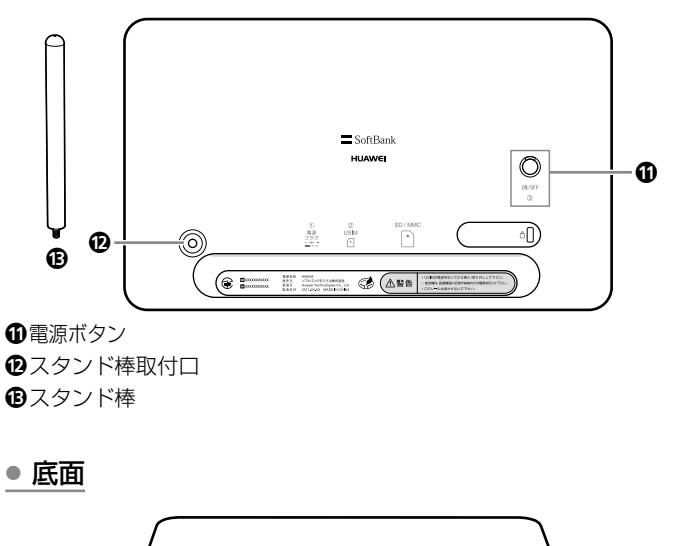

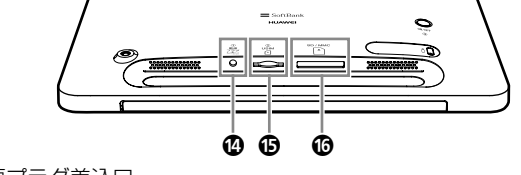

 ゆ電源プラグ差込口

 ⑤ USIM カードスロット
 ⑥ メモリカードスロット

# ▶ メールを受け取る準備をしましょう

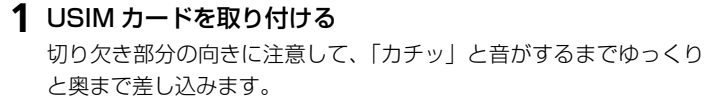

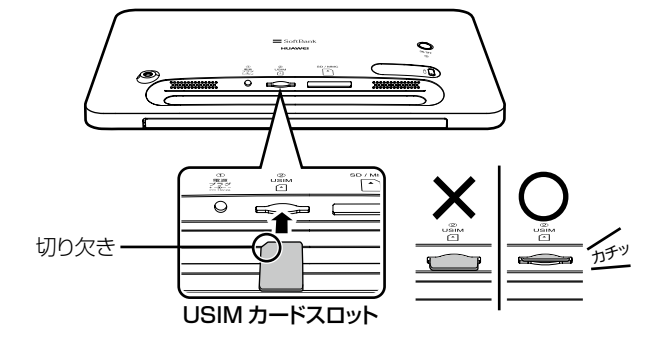

#### 2 スタンド棒を取り付ける

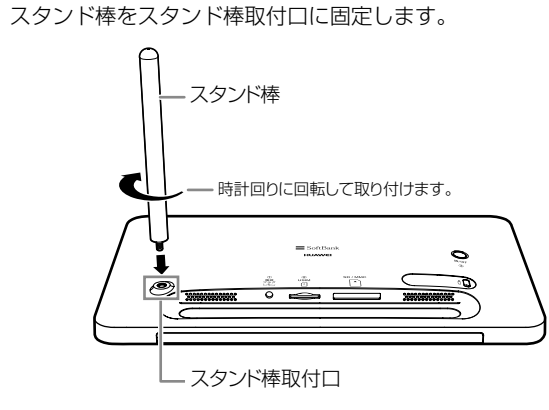

本機は横向きまたは縦向きに置くことができます。

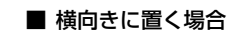

#### ■ 縦向きに置く場合

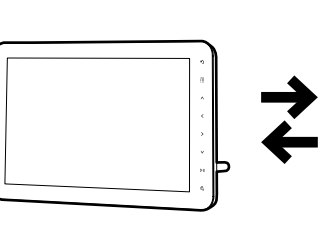

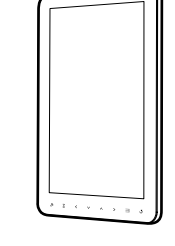

## 3 PhotoVision AC アダプタを取り付ける

付属の PhotoVision AC アダプタの電源プラグを、本機底面の電源 プラグ差込口に差し込みます。

#### 4 コンセントに差し込む

PhotoVision AC アダプタのプラグを、コンセントに差し込みます。

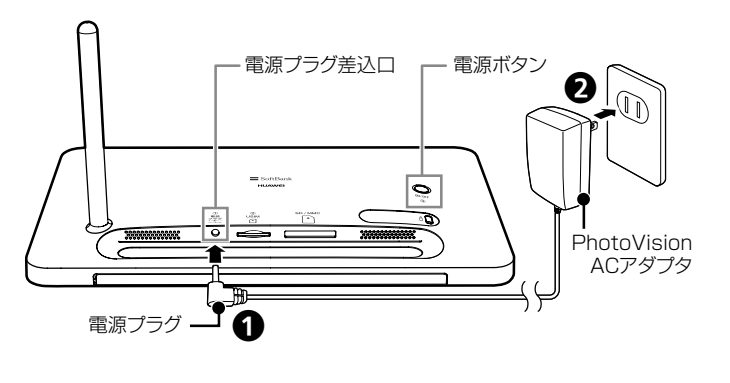

#### **5** 電源を入れる

起動画面が表示されるまで、電源 ボタンを押し続けます。

※画像、動画が添付されたメール を受信すると自動的にスライド ショーが開始されます。

#### 6 機能一覧画面を表示する

スライド表示中に III をタッチ すると機能一覧画面が表示されま す。機能一覧画面では、画像や音 楽、動画を再生したり、本製品の 設定を行います。 選択中の機能 (アイコン) は青い 選択枠で表示されます。

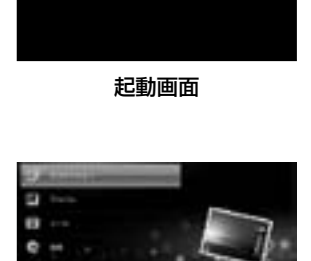

SoftBank

機能一覧画面

▲
★
★
★
★
★
★
★
★
★
★
★
★
★
★
★
★
★
★
★
★
★
★
★
★
★
★
★
★
★
★
★
★
★
★
★
★
★
★
★
★
★
★
★
★
★
★
★
★
★
★
★
★
★
★
★
★
★
★
★
★
★
★
★
★
★
★
★
★
★
★
★
★
★
★
★
★
★
★
★
★
★
★
★
★
★
★
★
★
★
★
★
★
★
★
★
★
★
★
★
★
★
★
★
★
★
★
★
★
★
★
★
★
★
★
★
★
★
★
★
★
★
★
★
★
★
★
★
★
★
★
★
★
★
★
★
★
★
★
★
★
★
★
★
★
★
★
★
★
★
★
★
★
★
★
★
★
★
★
★
★
★
★
★
★
★
★
★
★
★
★
★
★
★
★
★
★
★
★
★
★
★
★
★
★
★
★
★
★
★
★
★
★
★
★
★
★
★
★
★
★
★
★
★
★
★
★
★
★
★
★
★
★
★
★
★
★
★
★
★
★
★
★
★
★
★
★

#### 7 ディスプレイの自動点灯/自動消灯を設定する

時刻を指定して、ディスプレイが自動的に点灯/消灯するように設 定できます。手動で電源を入れたり切ったりする場合は、本設定の 必要はありません。

スライド表示中に 🗰 をタッチして 📐 / ∨ で「設定」を選択 して 🕅 をタッチします。

「設定」画面で「タイマー設定」を選択し、 ▶Ⅱ をタッチします。 「タイマー設定」画面で「ディスプレイ点灯」「ディスプレイ消灯」 の時刻をそれぞれ設定します。

#### < 例 > ディスプレイの自動点灯時間を設定する場合

- 「ディスプレイ点灯」が選択されている状態で、
   をタッチします。
- をタッチして「時」を選択します。
- ト 
   ト 
   ト 
   ト 
   ト 
   ト 
   ト 
   ト 
   ト 
   ト 
   ト 
   ト 
   ト 
   ト 
   ト 
   ト 
   ト 
   ト 
   ト 
   ト 
   ト 
   ト 
   ト 
   ト 
   ト 
   ト 
   ト 
   ト 
   ト 
   ト 
   ト 
   ト 
   ト 
   ト 
   ト 
   ト 
   ト 
   ト 
   ト 
   ト 
   ト 
   ト 
   ト 
   ト 
   ト 
   ト 
   ト 
   ト 
   ト 
   ト 
   ト 
   ト 
   ト 
   ト 
   ト 
   ト 
   ト 
   ト 
   ト 
   ト 
   ト 
   ト 
   ト 
   ト 
   ト 
   ト 
   ト 
   ト 
   ト 
   ト 
   ト 
   ト 
   ト 
   ト 
   ト 
   ト 
   ト 
   ト 
   ト 
   ト 
   ト 
   ト 
   ト 
   ト 
   ト 
   ト 
   ト 
   ト 
   ト 
   ト 
   ト 
   ト 
   ト 
   ト 
   ト 
   ト 
   ト 
   ト 
   ト 
   ト 
   ト 
   ト 
   ト 
   ト 
   ト 
   ト 
   ト 
   ト 
   ト 
   ト 
   ト 
   ト 
   ト 
   ト 
   ト 
   ト 
   ト 
   ト 
   ト 
   ト 
   ト 
   ト 
   ト 
   ト 
   ト 
   ト 
   ト 
   <li
- ・ > をタッチして「分」を選択して時間を設定します。
- ・

   をタッチして「設定状態」を選択します。出荷時の状態は「Off」
   です。
   トロ

   をタッチすると「On」に変わります。
- ・設定が完了したら、
   トラ をタッチします。

#### 8 電話番号、メールアドレスを確認する

電源を入れ、画像のスライドが表示されている間に **④** をタッチすると、本機の電話番号やメールアドレスを確認できます。

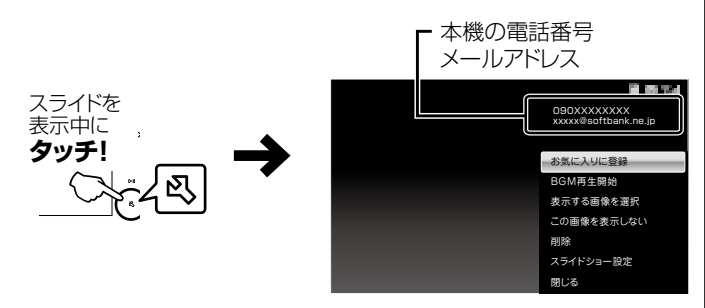

か客様のご契約内容により、ご利用いただけるサービスが異なり
 ます。

| E メールサービスに<br>ご加入の場合     | 表示されているメールアドレスがご利用いただけます。<br>ソフトバンク携帯はもちろん、他社携帯やパソコンな<br>どからのメールを受信できます。 |  |
|--------------------------|--------------------------------------------------------------------------|--|
| E メールサービスに<br>加入されていない場合 | メールアドレスが表示されますが、ソフトバンク携帯、<br>ディズニーモバイルケータイからの電話番号を宛先と<br>したメールのみ受信できます。  |  |

# 🧐 受信メールについて

### 添付ファイルのあるメールを受信したら

1 メールを受信すると画面右上にアイコンが表示されます ■→■ (受信完了)

受信を完了すると、受信完了のアイコンは消えます。

未読のメールがあるときは、画面右上に 🔤 未読メールのアイコン が表示されます。受信したメールをすべて表示すると、アイコンが 消えます。 ※スライドショー中に 図 をタッチすると、アイコンが確認でき ます。

2 受信した画像が表示され、スライドショー表示に戻ります ※受信した画像は自動的にスライドショーに追加されます。

#### ③ ワンポイント

添付動画ファイルを受信した場合 動画の再生方法は、「スライドショーで動画を確認する」を参照して

ください。 添付ファイルの無いメールを受信した場合 「受信したメールを表示する場合」を参照してください。

## 受信したメールを表示する場合

受信したメールの本文、差出人の電話番号などや受信した日付、画像や 動画が添付されている場合はそれらの添付ファイルも表示されます。

1 スライド表示中に 📰 → 🔼 / 🔽 で「メール」を選択 → **D** *I E P y y y* 

メール一覧画面が表示されます。

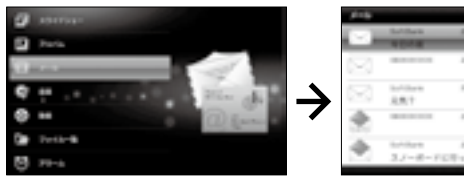

2 ∧ / ∨ で表示したいメールを選択して ▷ ∞ をタッチ メールが表示されます。

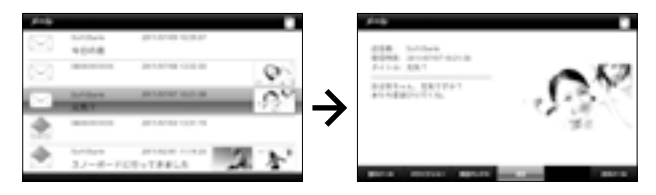

### ● 画像とデコレメールやマイ絵文字などのメールが送信された場合

本機は、絵文字には対応しておりますが、デコレメールやマイ絵文字な どの HTML 形式のメールには対応しておりません。

## ●マイ絵文字が含まれるメールが届いたら?

マイ絵文字が含まれるメールを受信した場合、メールを送信した機種 や使用されているマイ絵文字により、下記2つの内いずれかの動作と なります。

・マイ絵文字が"画像"として認識され、スライドショーに追加され ます。

•文章中のマイ絵文字の箇所がスペース(空欄)となり、表示されま せん。

# ●デコレメールが届いたら?

文字色、背景色などの装飾は表示されませんが、絵文字、本文は表示 されます。

# 💫 スライドショーで動画を確認する

1 スライドショー再生中に動画ファイルの静止画が表示される →静止画像が表示されている間に ▷II をタッチ

### **2** 再生を開始

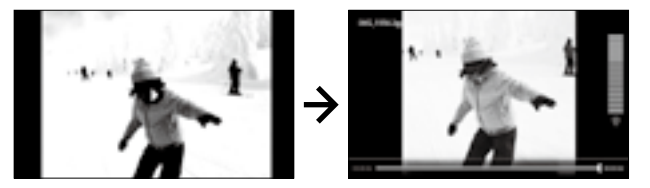

再生後、一定時間経過するとスライドショーを再開します。

# 🏈 メールを返信する

**1** スライド表示中に  $\blacksquare \rightarrow \land$  /  $\lor$  で「メール」を選択 メール一覧画面が表示されます。

2 ∧ / ∨ で返信するメールを選択→ ▷Ⅱ をタッチ

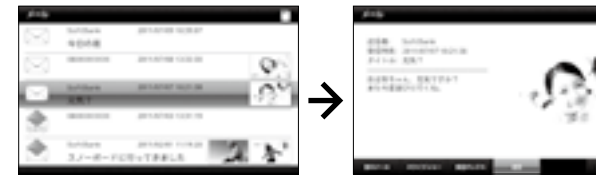

# 3 < / / ▶ で 「返信」 を選択→ ▶ ■ をタッチ

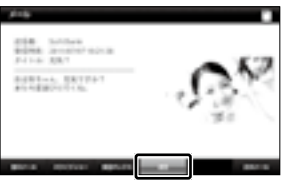

4 ∧ / ∨ で返信する文章を選択→ ▷Ⅱ をタッチ

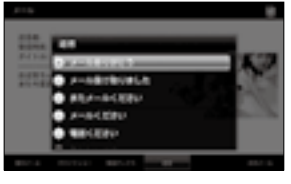

# **5** [はい] をタッチ

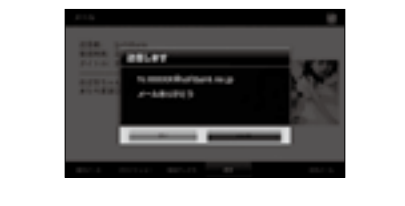

# 👯 保存されている画像を確認/削除する

### 全部の画像を確認するには

本機およびメモリカードに保存されている画像は、機能一覧の「ファイ ル一覧|で確認することができます。

1 スライド表示中に 🔜 → 🔼 / 🔽 で [ファイルー覧] を 選択→ ▷Ⅱ をタッチ ファイル一覧画面が表示されます。

2 ∧ く > ∨ で「すべてのファイル」フォルダを選択 → DII をタッチ

ファイル一覧が表示されます。

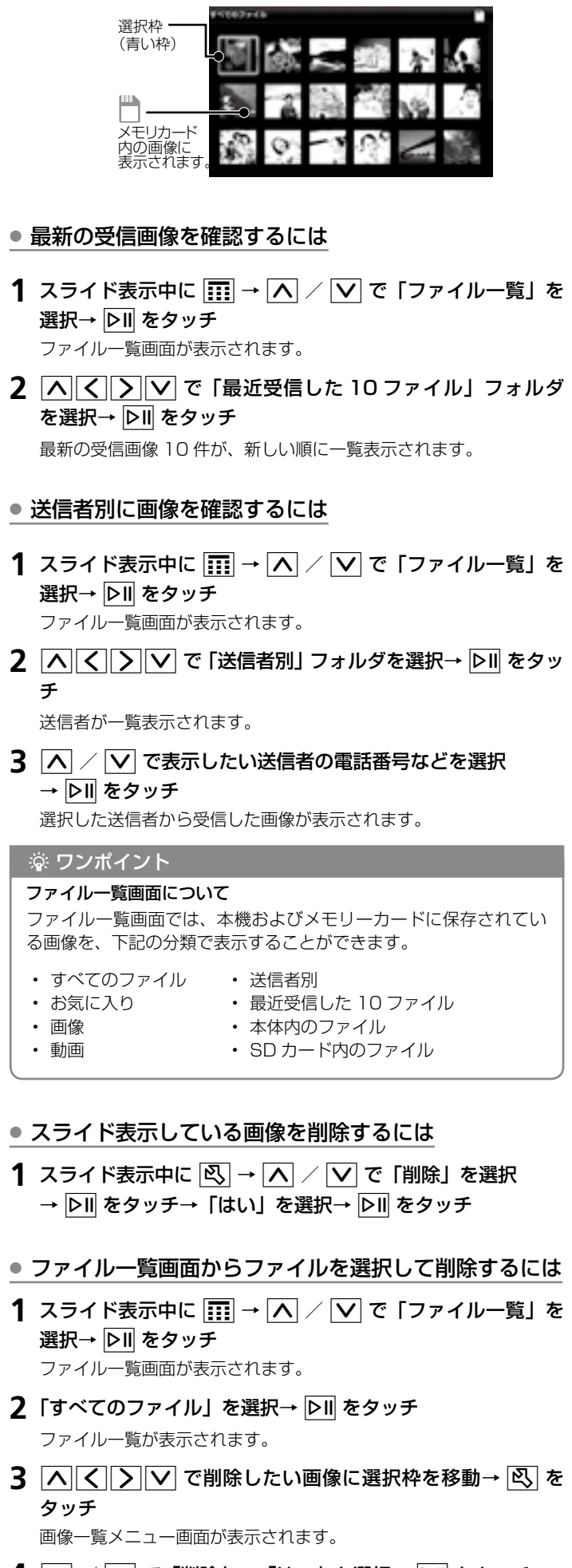

●ファイルー覧画面

4 ∧ / ∨ で「削除」→「はい」を選択→ ▷Ⅱ をタッチ 選択した画像が削除されます。

# 🖌 緊急速報メールをオフにする

1 スライド表示中に 📰 → ∧ / 🔽 で 「緊急速報メール」 を選択→ ▷Ⅱ をタッチ

緊急速報メール画面が表示されます。

- 3 再度 ▷II をタッチ→「利用しない」を選択→ ▷II をタッチ

∕! 緊急速報メールについて

緊急速報メールサービスは、気象庁が配信する緊急速報メールを、震源地周辺のエ リアのソフトバンク端末に一斉にお知らせするソフトバンクモバイル株式会社が提 供するサービスです。

緊急速報メールを受信した場合は、周囲の状況に応じて身の安全を確保し、落ち着 きのある行動をお願いいたします。

※お買い上げ時は「利用する」に設定されております。

# 🔧 ウィジェットの表示について

スライド表示中の画面に、ウィジェットを表示できます。

- 1 スライド表示中に 🕓 をタッチ→「スライドショー設定」 を選択→ ▷Ⅱ をタッチ
- 2 ∧ / ▼ 「画像とウィジェット」を選択→ ▶ をタッチ

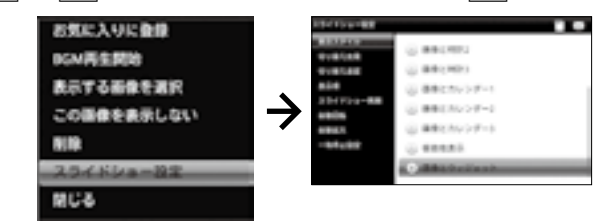

※スライドショー中に ▲ / ▼ でも変更することができます。

# ▶ お問い合わせ先一覧

お困りのときや、ご不明な点などがございましたら、お 気軽に下記お問い合わせ窓口までご連絡ください。 電話番号はお間違いのないようおかけください。

■ ソフトバンクカスタマーサポート

## 総合案内

紛失・故障受付 ソフトバンク携帯電話から157(無料) ソフトバンク携帯電話から113(無料) -般電話から 0800-919-0157(無料) -般電話から 0800-919-0113 (無料)

IP 電話などでフリーコールが繋がらない場合は、恐れ入ります が下記の番号へおかけください。

| 東日本地域 | 022-380-4380<br>(有料) | 東海地域    | 052-388-2002<br>(有料) |
|-------|----------------------|---------|----------------------|
| 関西地域  | 06-7669-0180         | 中国・四国・  | 092-687-0010         |
|       | (有料)                 | 九州・沖縄地域 | (有料)                 |

#### ■ ソフトバンクモバイル国際コールセンター

海外からのお問い合わせおよび盗難・紛失については下記の番号へおかけください。 +81-3-5351-3491 (有料、ソフトバンク携帯電話からは無料)